### **Making a Reservation**

Wednesday, September 4, 2019 7:32 PM

Select the "New Reservation" Tab from the Navigation menu to bring up program options

| NEW RESERVATION AVAILABLE FUN          | DS LOAN STATUS                                     | REPORTS                                                  |
|----------------------------------------|----------------------------------------------------|----------------------------------------------------------|
| Lender: WSHFC                          |                                                    |                                                          |
|                                        |                                                    |                                                          |
| Select a Mortgage Program (required)   |                                                    |                                                          |
| Single Family Series                   |                                                    |                                                          |
| Program: ENERGY SPARK                  |                                                    |                                                          |
| Program: HOME ADVANTAGE-FANNIE AUS<9/5 |                                                    |                                                          |
| Program: HOME ADVANTAGE-FANNIE<80% AMI |                                                    |                                                          |
| Program: HOME ADVANTAGE-FANNIE>80% AMI | Program: HOME ADVA                                 | NTAGE-FANNIE>8                                           |
| Program: HOME ADVANTAGE-FREDDIE        | HA Fannie > 80                                     | % AMI 0% Org wit                                         |
| Program: HOME ADVANTAGE-GOVERNNENT     | HA Fannie > 80<br>HA Fannie > 80<br>HA Fannie > 80 | % AMI 0% Origina<br>% AMI 1% Origina<br>% NO DPA 0% Orig |
| Program: HOUSE KEY OPP-FANNIE<80% AMI  | HA Fannie > 80                                     | % NO DPA 1% Ori                                          |
| Program: HOUSE KEY OPP-FANNIE>80% AMI  |                                                    |                                                          |
| Program: HOUSE KEY OPP-FREDDIE         |                                                    |                                                          |
| Program: HOUSE KEY OPP-GOVERNMENT      |                                                    |                                                          |

Choose the option that best suits your borrower's needs to get started making the reservation!

Once you have selected your 1<sup>st</sup> mortgage loan type, you will be prompted to choose a 2<sup>nd</sup> mortgage.

*If there is no 2<sup>nd</sup> you can choose the first option, to continue reserving only a 1<sup>st</sup> mortgage.* 

Choose the radio dial next to the program in question and choose Continue with Additional Mortgage(s).

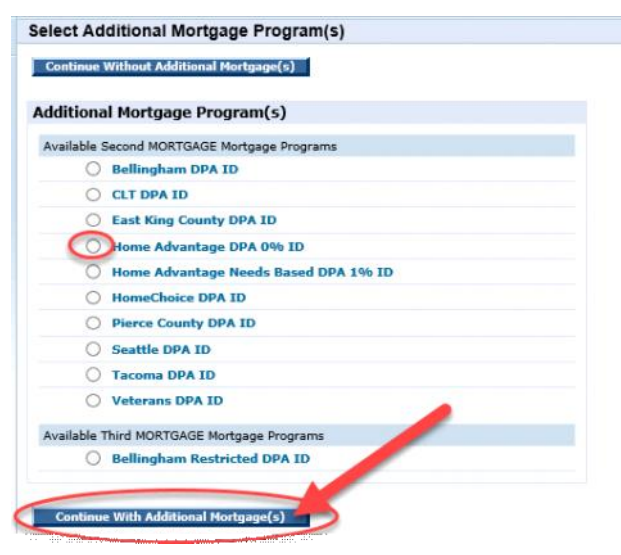

Once you have chosen the 1st and 2nd mortgage programs you will be taken to the loan application screen All of the data for both reservations is entered onto one screen!

| NEW RESERVATION AVAILABLE FUNDS LO       | AN STATUS REPORTS USER ACCOUNTS ADMINISTRATION | N                  |                     |
|------------------------------------------|------------------------------------------------|--------------------|---------------------|
| Lender: WSHFC                            |                                                |                    |                     |
| New Reservation Form Show Help Help Impr | n 1000 PreQual No: Go                          |                    |                     |
| FIRST MORTGAGE                           |                                                |                    |                     |
| Program: Home Advanta                    | ge - HA FHA/VA 1% Origination                  |                    | Lender Loan No:     |
| *Loan Type: 🗸 🗸                          | *Loan Amount: \$0                              | *Term: V months    | *Interest Rate: 🗸 % |
| Estimated Monthly Escrow:                | Subordinate Financing:                         | DO/DU Case File #: |                     |
| SECOND MORTGAGE                          |                                                |                    |                     |
| Program: Home Advantage DPA 0%           |                                                | Loan Type:         | ~                   |
| Term: V months                           |                                                | *Loan Amount:      |                     |
| Sub-program: 🗸                           |                                                | Interest Rate:     | ♥ %                 |
| BORROWER                                 |                                                |                    |                     |
| First Name:                              | Middle Initial:                                | *Last Name:        |                     |
| *Soc. Sec. No:                           | Date of Birth:                                 | *Age:              |                     |
| *Sex: 🗸                                  | *Ethnicity:                                    | ×                  |                     |
| Marital Status:                          | Single Parent: V                               | Occupation:        | ~                   |
| Credit Score:                            |                                                |                    |                     |
| Email Address:                           |                                                |                    |                     |
| CURRENT ADDRESS                          |                                                |                    |                     |
| Street:                                  |                                                | Qity:              | ~ ·                 |
|                                          |                                                | Other City:        |                     |
| State: V                                 | <u>Zip:</u> -                                  | County:            | <b>~</b>            |
|                                          |                                                | Other County:      |                     |
| Home Phone:                              | Business Phone:                                |                    |                     |
| Check if CO-BORROWER #1                  |                                                |                    |                     |
| Check if CO-SIGNER #1                    |                                                |                    |                     |

## All required loan data will be marked with \*.

| First Name:              |   |
|--------------------------|---|
| *Soc. Sec. No:           |   |
| * <u>Sex:</u> [          | ~ |
| * <u>Marital Status:</u> | ~ |
| *Credit Score:           |   |
| Email Address:           |   |

Once all of the \* items are entered, proceed to the "Submit" button at the bottom of the screen. This action will complete both 1st and 2nd mortgages.

#### SUBMIT

There are 2 possible error codes that you could receive.

If there is something entered into the application that does not meet WSHFC guidelines, you will receive an error message similar to this.

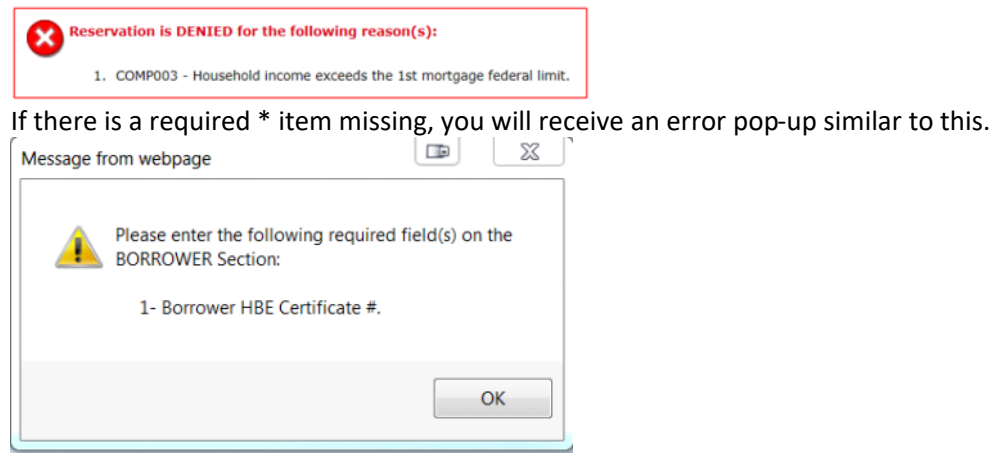

Upon submission and completion of the reservation you will receive a confirmation similar to this. From here you can view or print the full lock reservation.

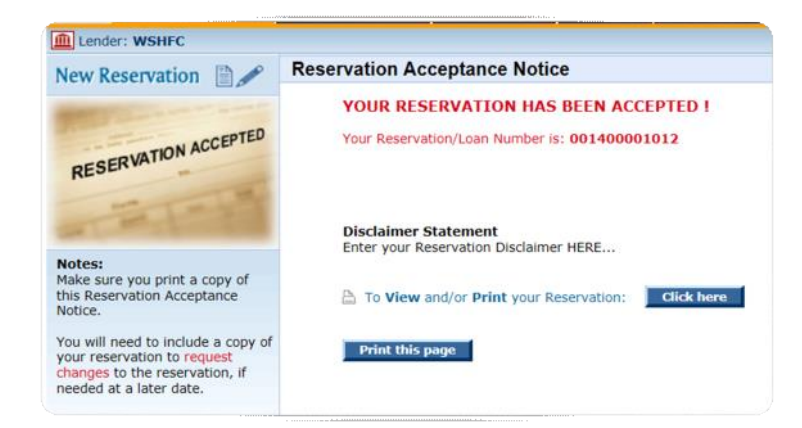

Please call anyone in Homeowership if you have any questions! 206-464-7139

#### **Uploading Docs in Lender Online**

Tuesday, June 20, 2017 11:37 AM

To upload a pre or post-closing compliance file, choose eDocs from the actions menu.

| i⊒<br>View | Neprint |  | eDocs | Delete | 001400001012 |  | MCBORROWERPANTS, BORROWER |
|------------|---------|--|-------|--------|--------------|--|---------------------------|
|------------|---------|--|-------|--------|--------------|--|---------------------------|

Then you will be presented with 3 different package options, one for Pre, Post and ServiSolutions.

| e-MortgageDocs                                                 |                                                              |
|----------------------------------------------------------------|--------------------------------------------------------------|
| PACKAGES FOR LOAN NO. 001400001012 - MCBORROWERPANTS, BORROWER |                                                              |
| Pre-Closing File                                               | Post-Closing File                                            |
| Uploaded Documents (0)                                         | Uploaded Documents (0)                                       |
| No e-Mortgage documents have been uploaded for this package.   | No e-Mortgage documents have been uploaded for this package. |
| ServiSolutions Purchase Package                                |                                                              |
| Uploaded Documents (0)                                         |                                                              |
| No e-Mortgage documents have been uploaded for this package.   |                                                              |

Choose Add New to get started.

| eMortgage Document For Loan No. 001400001012     | 5ave | Ø<br>Cancel |   |
|--------------------------------------------------|------|-------------|---|
| *Package: Pre-Closing File                       |      |             |   |
| Please Click Here to upload a document.          |      |             |   |
| *Select a document name from the predefined list |      |             |   |
|                                                  |      | ~           |   |
| or *Enter a customized document name.            |      |             |   |
|                                                  |      |             |   |
| Enter additional comments about this document    |      |             |   |
|                                                  |      |             |   |
|                                                  |      |             |   |
|                                                  |      |             |   |
|                                                  |      |             |   |
|                                                  |      |             | ~ |
|                                                  |      |             |   |

Use the "Click Here" button to search for the documents on your computer.

You can use the predefined list of items. This predefined list consists of items we need to review the file, such as Signed Purchase and Sale, 1003 etc.

You can also create your own document names.

Furthermore, you can insert additional comments to explain what has been updated. WSHFC staff will be able to see what is en tered here when reviewing the document.

| eMortgage Document For Loan No. 001400001012                              | Save       | Ø<br>Cancel |
|---------------------------------------------------------------------------|------------|-------------|
| *Package: Pre-Closing File                                                |            |             |
| ✓ Document (HAPreClosingChecklist.pdf) has been successfully              | uploaded.  |             |
| *Select a document name from the predefined list                          |            |             |
| 01. Pre-Closing Compliance File Checklist (form 15.13)                    |            | ~           |
| or                                                                        |            |             |
| *Enter a customized document name.                                        |            |             |
|                                                                           |            |             |
| Enter additional comments about this document                             |            |             |
| Here is the checklist, I forgot to add my email so here goes jenni.davids | on@wshfc.o | rg.         |
|                                                                           |            |             |
|                                                                           |            |             |
|                                                                           |            |             |
|                                                                           |            |             |
|                                                                           |            | ×           |

Once you have the item chosen, the document selected, you are ready to save this Document.

PACKAGES FOR LOAN NO. 001400001012 - MCBORROWERPANTS, BORROWER

| Pre-Closing File                                                                          |   |     |      |   | Ad                    | d New -           | Submit -            |
|-------------------------------------------------------------------------------------------|---|-----|------|---|-----------------------|-------------------|---------------------|
| Uploaded Documents (3)                                                                    |   | Act | ions |   | Last Date<br>Modified | Initial S<br>Date | Submitte<br>8. Time |
| 01. Pre-Closing Compliance File Checklist (form 15.13) 🕀 Comments                         | 0 | t   | Ŷ    | × | 03/24/2017            |                   |                     |
| 02. Copy of the Real Estate Purchase and Sale Agreement, signed by buyer(s) and seller(s) |   | Ŷ   | Ŷ    | × | 03/24/2017            |                   |                     |
| 3. FINAL type Residential Loan Application (form 1003) for 1st Mortgage                   |   | ŵ   | ÷    | × | 03/24/2017            |                   |                     |

Repeat this procedure until you have all of the uploaded documents ready to complete the electronic file. The most important step is to submit all of the documents to WSHFC for review using the "Submit" button.

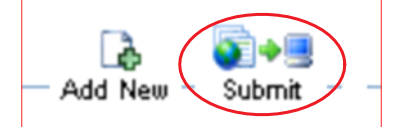

PACKAGE SUBMISSION SUCCESSFULL! The e-MortgageDocs Pre-Closing File For Loan No. 001400001012 has been received by our agency.

Once you have submitted the file, the system will notify you of the successful upload and give you a date/time stamp next to each document.

| Uploaded Documents (3)                                                                    |   |   |   |   | Last Date<br>Modified | Initial Submitted<br>Date & Time |  |
|-------------------------------------------------------------------------------------------|---|---|---|---|-----------------------|----------------------------------|--|
| 01. Pre-Closing Compliance File Checklist (form 15.13) 🖽 Comments                         |   | + | Ŷ | × | 03/24/2017            | 03/24/2017 12:50 PM              |  |
| 02. Copy of the Real Estate Purchase and Sale Agreement, signed by buyer(s) and seller(s) | 0 | ŵ | Ð | × | 03/24/2017            | 03/24/2017 12:50 PM              |  |
| 03. FINAL type Residential Loan Application (form 1003) for 1st Mortgage                  | 0 | Ŷ | ÷ | × | 03/24/2017            | 03/24/2017 12:50 PM              |  |

Please call anyone in Homeowership if you have any questions! 206-464-7139

To check the status of a loan, choose the "Loan Status" tab on the menu bar.

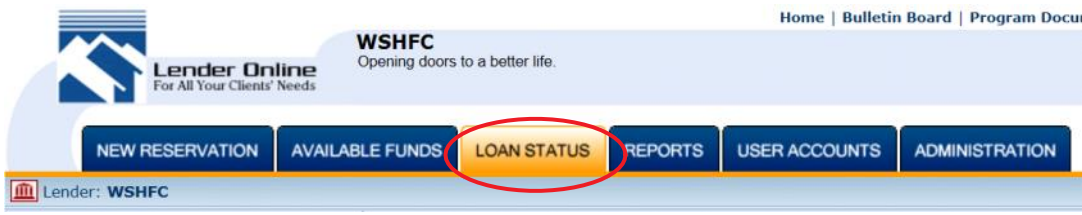

You can search for the loan by using the WSHFC loan number, Lender Loan No, Borrower Name or SSN.

| 🔯 Quick Search  | Advanced Search       |      |    |
|-----------------|-----------------------|------|----|
| Reservation No. | Lender Loan No:       | SSN: |    |
| 12 characters   | Co-Borrower Name/SSN: | SSN: | Go |

Once you have located the loan, choose an action from the "Actions Menu".

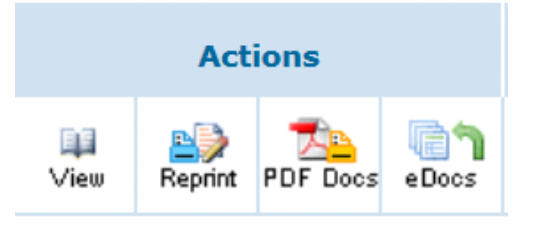

"**View**"= This will take you the loan details including loans terms, current status, outstanding conditions and WSHFC file reviewer name.

"**Reprint**"= This will allow you to save or re-print the lock confirmation.

"**PDF Docs**"= This will take you to all of the PDF documents available for that file. This is where you can generate the pre closing checklist, Notes, DOT or program documents that pertain to that file.

"**eDocs**"= This will take you to where the files or conditions are submitted.

Please call anyone in Homeowership if you have any questions! 206-464-7139

# **DPA and Commitment Letters-Government loans**

Tuesday, June 20, 2017 12:03 PM

From the Loan Status Tab, find the loan for which you need to print the letters.

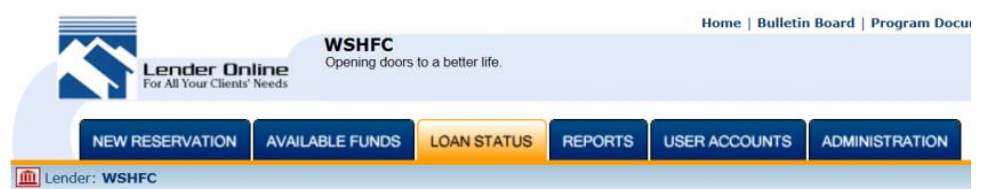

Once you have located the loan, choose PDF Docs from the "Actions Menu".

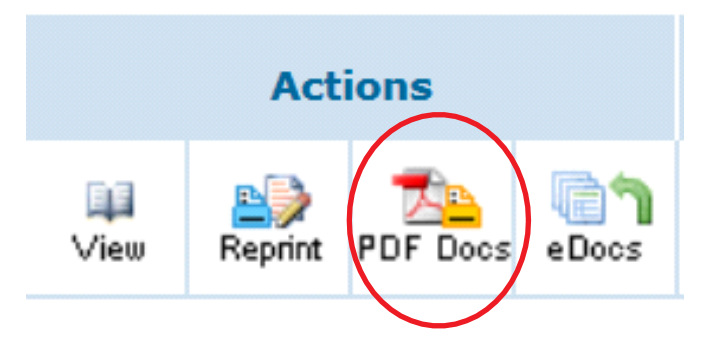

Select the box next to the DPA Award and DPA Commitment Letters.

|       | Document Name                             |
|-------|-------------------------------------------|
|       | 1% DOT                                    |
|       | 1% DPA Note                               |
|       | 15.13 HA Pre-Closing Checklist            |
|       | 15.20 HA Post-Closing Checklist           |
|       | 15.30 Needs Assessment                    |
| ✓     | DPA Award Letter (Applicable to FHA only) |
| V     | DPA Commitment Letter                     |
|       | Mortgage Subsidy Worksheet                |
| ۸ m d | "Constate Desuments"                      |

And "Generate Documents".

Generate Documents

Cancel

From there you will be able to print, save or email the letters.

# **Generated Documents**

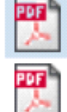

The Award Letter (Applicable to FHA only)

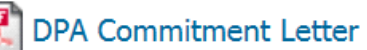